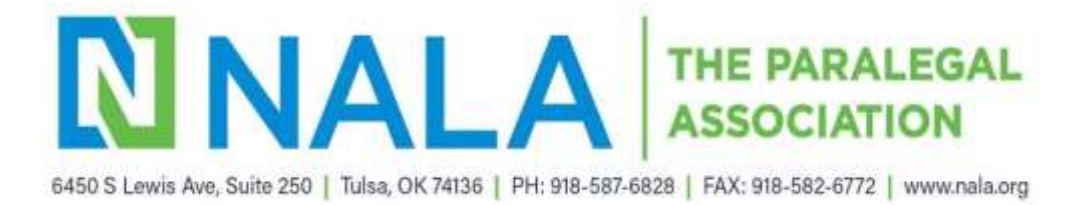

## HOW TO ENTER YOUR CLE

- 1. Go to the NALA website www.nala.org
- 2. Click Login on top right side of page.

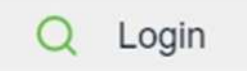

3. Login using your preferred NALA email address and password you created.

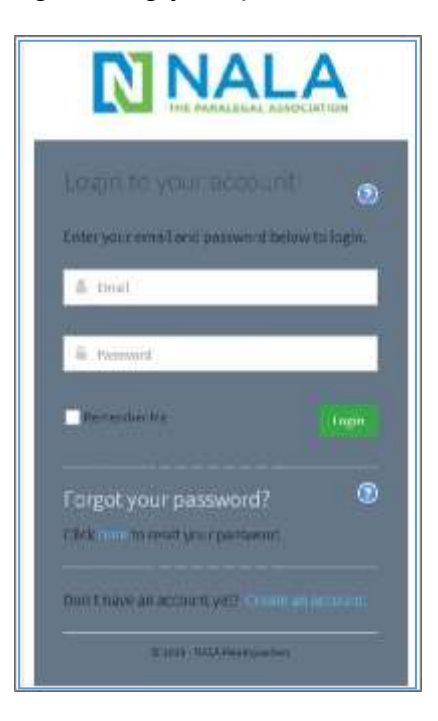

4. Once logged in click on **Portal** on the top right side of page.

Q Portal | Commons | Logout

5. Once you have accessed your Portal click on My Profile

## Welcome to NALA

Thank you for accessing your NALA account.

Once logged in, you can just click on any of the buttons below to access your account, make purchases, log you much more. If you have any questions, please do not hesitate to contact NALA for assistance.

## My Profile

To renew your membership, change your contact information, or to log your CLE, click on My Profile.

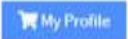

6. Your NALA account information should now be displayed.

| 0                                      | )verview                                               | 🕈 Account | 📱 Org                                    | ganizations                       | 🃜 Purcha                        | ases 🧯                    | Requests                     |                       |
|----------------------------------------|--------------------------------------------------------|-----------|------------------------------------------|-----------------------------------|---------------------------------|---------------------------|------------------------------|-----------------------|
| ) D                                    | ocuments                                               |           |                                          |                                   |                                 |                           |                              |                       |
| •                                      | Personal Info                                          | A         | dd CLE                                   | View Your Tot                     | al CLE Hours                    |                           |                              |                       |
|                                        | Contact Info                                           |           |                                          |                                   |                                 |                           |                              |                       |
| a                                      | Committees                                             |           | 1 2 3 4 5 N Show                         |                                   |                                 |                           |                              |                       |
|                                        |                                                        |           |                                          |                                   |                                 |                           |                              |                       |
|                                        | Chapters                                               |           | [ 1 to 10 out                            | t of 60 records ]                 |                                 |                           |                              |                       |
|                                        | Chapters<br>Job Roles                                  | ту        | [ 1 to 10 out                            | t of 60 records ] Description     | Number<br>of                    | Earned<br>On              | Status                       | Self<br>Report        |
|                                        | Chapters<br>Job Roles<br>Speaker Info                  | Ту        | [ 1 to 10 out                            | t of 60 records ] Description     | Number<br>of<br>Credits         | Earned<br>On              | Status                       | Self<br>Report        |
| •••••••••••••••••••••••••••••••••••••• | Chapters<br>Job Roles<br>Speaker Info<br>Additional In | fo No     | [ 1 to 10 out<br>pe<br>on-<br>ibstantive | Description<br>C202141 -<br>Using | Number<br>of<br>Credits<br>0.50 | Earned<br>On<br>7/24/2021 | Status APPROVED ON 8/31/2021 | Self<br>Report<br>Yes |

7. Click on Add CLE. The Add New Education Credit window is displayed.

|          | Personal Info   | Add CLE     | View Your To               | tal CLE Hour     | rs        |             |          |
|----------|-----------------|-------------|----------------------------|------------------|-----------|-------------|----------|
|          | Contact Info    |             |                            |                  | _         |             |          |
| 13       | Relationships   | 1           | 2 [1 to 10                 | out of 13 record | ls]       |             | Show 10  |
| 8        | Committees      | Туре        | Description                | Number           | Earned On | Status      | Self     |
|          | Chapters        |             |                            | of<br>Credits    |           |             | Reported |
| a.       | Job Roles       | Non-        | SS18PL16 -                 | 1.00             | 7/14/2020 | APPROVED ON | Yes      |
| <b>Q</b> | Speaker Info    | Substantive | Ethics in the<br>Workplace |                  |           | 7/16/2020   |          |
|          | Additional Info | Non-        | SS18PL12 -                 | 1.00             | 7/14/2020 | APPROVED ON | Yes      |
| 1        | CLE             | Substantive | The Art of<br>Influencing  |                  |           | 7/16/2020   |          |
| -        |                 |             | Others                     |                  |           |             |          |

## 8. Add New Education Credit popup window opens.

| Add New Education Credit      | G* E > |
|-------------------------------|--------|
| 0 Education Credit Type: *    |        |
|                               | -      |
| 0 Description: *              |        |
|                               | я      |
| 0 Self Reported:              |        |
| 9                             |        |
| 0 Number of Credits Earned: * |        |
| Credit Earned On:             |        |
| 0 Provider:                   |        |
| Organization                  | · •    |
| 0 State:                      |        |
| State                         | 0.5    |
| 0 Reference:                  |        |
|                               |        |

- **9.** In the **Education Credit Type** field, click the drop-down arrow and select the appropriate credit type: Legal Ethics, Non-Substantive, or Substantive.
- **10.** In the **Description** field, enter the name and the description of the course. Please be sure to enter enough information so that it is clear as to what the course covered.
- **11.** In the **Number of Credits Earned** field, enter the total number of hours you are reporting for this course.
- **12.** In the **Credit Earned On** field, enter the date the credit was earned. You can type it in or click on the blue calendar icon to select it.
- **13.** The Provider field and the State field are not required. The Provider field is not enabled to use.
- 14. Click Save. The Add New Education Credit window is displayed.

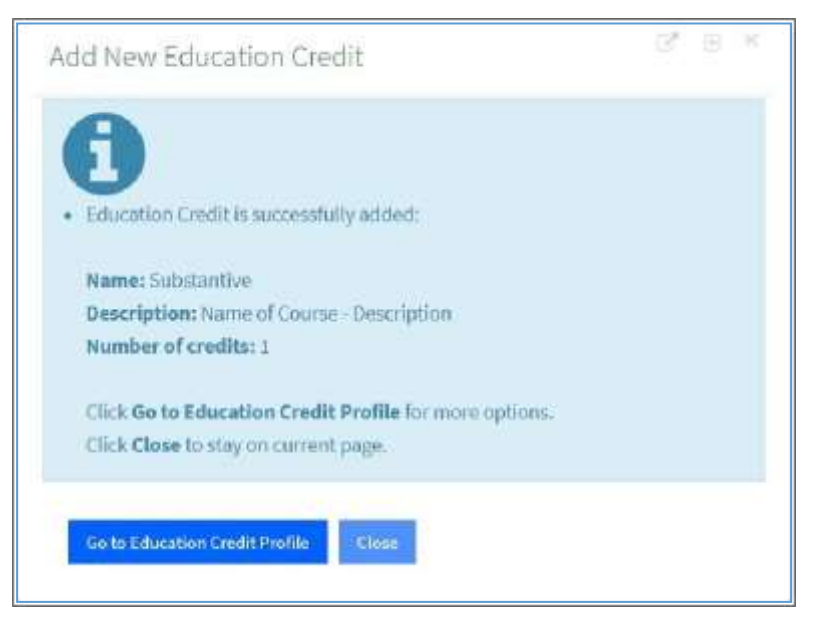

15. Click either Go to Education Credit Profile or Close. If you click on Go to Education Credit Profile, you will view the credit you just entered. If you click Close, you are returned to the Account tab where you can view the credits you just entered as shown below.

| 4  | Personal Info   | Add CLE                     | Transcript 🛤 🛛 View Y             | our Total Cl | E Hours      |                        |  |
|----|-----------------|-----------------------------|-----------------------------------|--------------|--------------|------------------------|--|
| 85 | Contact Info    |                             |                                   |              |              |                        |  |
| 22 | Relationships   | 1 [1 to 1 out of 1 records] |                                   |              |              |                        |  |
| 0  | Committees      | Туре                        | Description                       | Number<br>of | Earned<br>On | Status                 |  |
| н  | Chapters        |                             |                                   | Credits      |              |                        |  |
| ñ. | Job Roles       | Substantive                 | Name of<br>Course/Webinar/Seminar | 2.00         | 9/3/2020     | APPROVED O<br>9/3/2020 |  |
| ÷. | Speaker Info    |                             |                                   |              |              |                        |  |
|    | Additional Info | 1                           |                                   |              |              |                        |  |
|    | CLE             | 6                           |                                   |              |              | ,                      |  |

**Note**: The status of the CLE submission is automatically approved. Please do not upload any course information or documents, unless requested by NALA.

Congratulations! You have successfully entered your CLE.